| Name: | ( | ) Class: |  | Date: |  |
|-------|---|----------|--|-------|--|
|-------|---|----------|--|-------|--|

#### Lesson 2: HyperText Markup Language

#### Instructional Objectives:

By the end of this task, you should be able to:

- State that web pages are written using the HyperText Markup Language (HTML) and Cascading Style Sheets (CSS) language
- Use the "View Source" feature of a web browser to examine the HTML source code of any web page
- Identify the tags, attributes, character references and comments that are present in a given static HTML document
- Explain how HTML only describes the structure of a web page (in terms of elements) and not its presentation
- Distinguish between tags for normal elements that require an end tag and tags for void elements that do not have an end tag
- Use the <html>, <head>, <title>, <body>, <h1>, <h2>, <h3>, , <a>,
   <img>, , , , , <form>, <input> and <textarea> tags
   with relevant attributes to create web pages that meet a given set of
   requirements without producing any syntax errors
- Use the Developer Tools of a web browser to examine how form data is encoded differently for HTTP GET requests and HTTP POST requests

#### Part 1: Behind the Scenes of a Web Page

Open a web browser such as Google Chrome and visit www.example.com. You should see a simple web page as shown in the following screenshot.

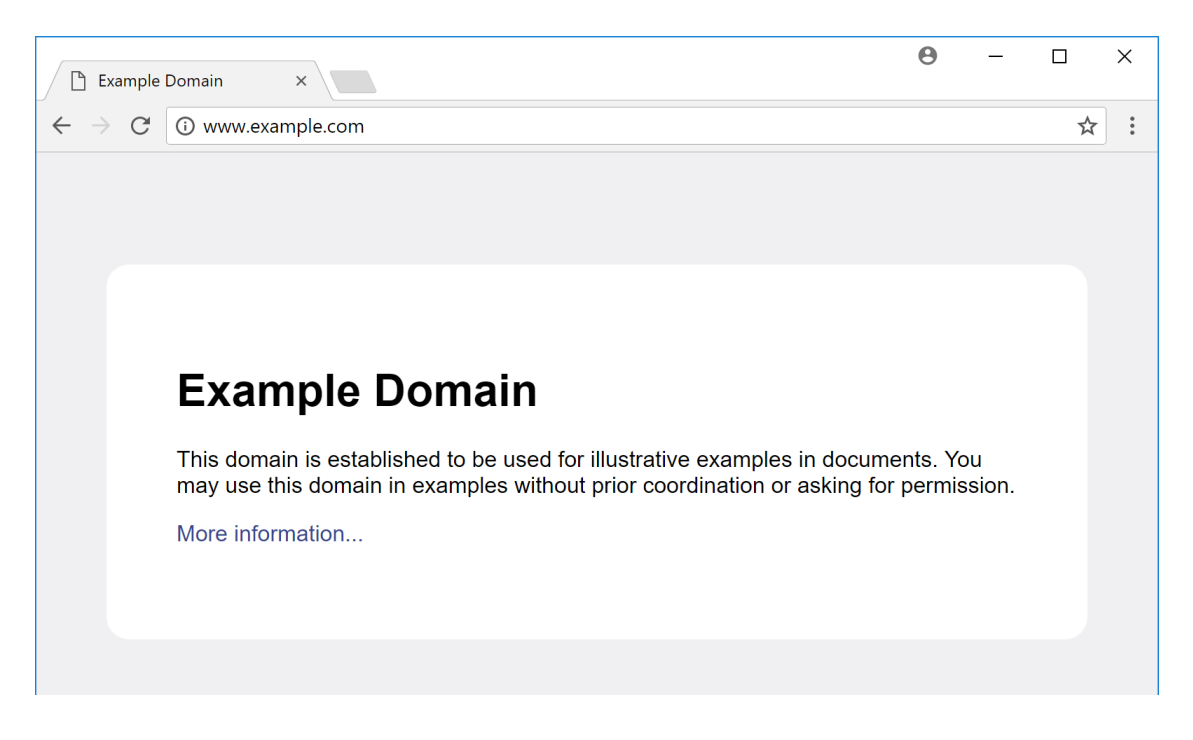

How do you think web pages like this one are made?

Just like how programs are written in a programming language such as Python, web pages are written using the **HyperText Markup Language (HTML)**. Unlike programming languages that are specialized for describing step-by-step instructions, HTML is specialized for describing the structure of web pages.

To view the HTML source code of a web page in Chrome, press Ctrl-U. (Alternatively, right-click and select "View page source".) Try this now for the web page on www.example.com:

|              | Example Domain × View-source:www.examp ×                                            | Θ | _ |   | × |
|--------------|-------------------------------------------------------------------------------------|---|---|---|---|
| $\leftarrow$ | → C ③ view-source:www.example.com                                                   |   |   | ☆ | : |
| 1            | html                                                                                |   |   |   |   |
| 2            | <html></html>                                                                       |   |   |   |   |
| 3            | <head></head>                                                                       |   |   |   |   |
| 4            | <title>Example Domain</title>                                                       |   |   |   |   |
| 5            |                                                                                     |   |   |   |   |
| 6            | <meta charset="utf-8"/>                                                             |   |   |   |   |
| 7            | <pre><meta content="text/html; charset=utf-8" http-equiv="Content-type"/> </pre>    |   |   |   |   |
| 8            | <pre><meta content="width=device-width," initial-scale="1" name="viewport"/> </pre> |   |   |   |   |
| 9            | body (                                                                              |   |   |   |   |
| 10           | body i<br>hackground-color: #f0f0f2:                                                |   |   |   |   |
| 12           | margin: 0                                                                           |   |   |   |   |
| 13           | nadding: 0:                                                                         |   |   |   |   |
| 14           | font-family: "Open Sans". "Helvetica Neue". Helvetica. Arial. sans-serif:           |   |   |   |   |
| 15           | ····· ································                                              |   |   |   |   |
| 16           | }                                                                                   |   |   |   |   |
| 17           | div {                                                                               |   |   |   |   |
| 18           | width: 600px;                                                                       |   |   |   |   |
| 19           | margin: 5em auto;                                                                   |   |   |   |   |
| 20           | padding: 50px;                                                                      |   |   |   |   |
| 21           | background-color: #fff;                                                             |   |   |   |   |
| 22           | border-radius: 1em;                                                                 |   |   |   |   |
| 23           | }                                                                                   |   |   |   |   |
| 24           | a:link, a:visited {                                                                 |   |   |   |   |
| 25           | color: #38488+;                                                                     |   |   |   |   |

**CPDD** Computer Education Unit

Version: Nov 2018

1 Try to find the portion of the HTML that represents the "More information..." link shown below and copy it into the blank space provided:

| Example D                                                             | omain                                                                                                    |
|-----------------------------------------------------------------------|----------------------------------------------------------------------------------------------------|
| This domain is establis<br>may use this domain in<br>More information | hed to be used for illustrative examples in documents. You<br>examples without prior coordination or asking for permission.<br>Find the HTML portion for<br>this link |
|                                                                       | this link                                                                                                    |

Examine the HTML source code on the web browser. Do you see that the contents of the web page are surrounded by text enclosed in angle brackets (i.e., < and >)?

<h1>Example Domain</h1>

The text surrounded by angle brackets are special processing instructions for the web browser called **tags**. These tags are <u>underlined</u> for clarity below:

#### <h1>Example Domain</h1>

You may also notice that the first part of the HTML document includes some code that appears to be written in another computer language. This is a **style sheet** written in the **Cascading Style Sheets (CSS)** language that controls the web page's appearance. Without style sheets, web pages have a very limited appearance by default (i.e., black *Times New Roman* text on a white background).

In this practical task, we will focus on content first before looking at layout with CSS in the following practical tasks.

#### Part 2: Anatomy of a HTML Document

You have learnt to identify tags in a HTML document as portions of text that are enclosed in angle brackets. Tags can be further classified into **start tags** and **end tags**. Start tags may also have one or more **attributes**:

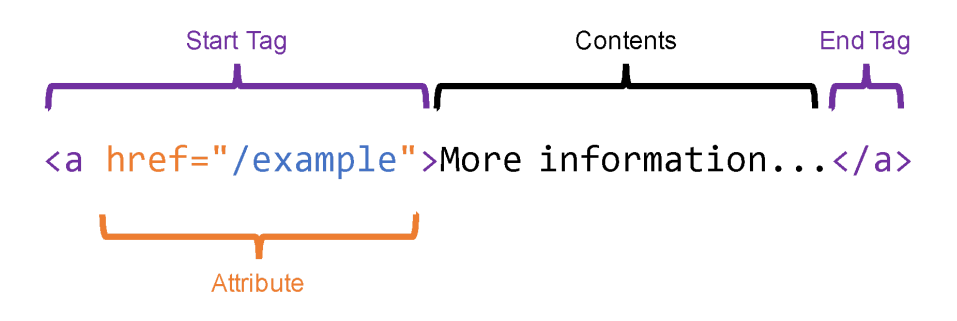

2 How do you tell the difference between start tags and end tags?

Like Python, certain characters (such as the angle brackets < and >) have special meanings in HTML and would cause a syntax error if they are used without escaping them. In HTML, escape codes are called **character references** that start with an ampersand & and end with a semicolon ;.

Some common character references are as follows:

|                        | Ampersand | Less-Than Sign | Greater-Than Sign | <b>Quotation Mark</b> |
|------------------------|-----------|----------------|-------------------|-----------------------|
| Character              | &         | <              | >                 | п                     |
| Character<br>Reference | &         | <              | >                 | "                     |

3 Circle all start tags and underline all end tags in the following HTML document. (Ignore the first line that reads <!doctype html> for now. It will be explained in a later part of this practical task.)

```
<!doctype html>
<html>
<head><title>Welcome Page</title></head>
<body>
Welcome to our R&D department.
<img src="welcome.png" alt="Welcome">
```

| <br>            |  |  |  |
|-----------------|--|--|--|
| ·, ··· •······· |  |  |  |

4 In the previous document, which start tags do not have matching end tags?

5 Circle the syntax error in the following HTML snippet.

```
I was sent to A&E in an ambulance.
```

Rewrite the snippet and fix the error so it works as intended on all browsers:

HTML tags are used to describe the structure of a web page by organizing its contents into a tree of **elements**. In general, each start tag corresponds to a single element. For instance, the HTML snippet on the left also describes the tree of elements on the right:

| <body><br/><h1>Mood Tracker</h1></body>             | body                            |
|-----------------------------------------------------|---------------------------------|
| Today's Mood:<br><img alt="happy" src="happy.jpg"/> | h1 p<br>Maad Tradicia Maadi img |
|                                                     |                                 |

You may have noticed that some start tags always have a matching end tag while other start tags do not. Start tags with a matching end tag (such as <body>, <h1> and ) correspond to **normal elements** that may contain a combination of text contents and other elements. On the other hand, start tags that do not have a matching end tag (such as <img> and <input>) correspond to **void elements** that must not contain any other content.

Finally, like Python programs, HTML documents may include comments that are readable by humans but are ignored by the web browser. Comments in HTML must start with <!-- and end with -->. Furthermore, the contents of the comment must NOT contain two consecutive hyphen characters --.

6 For each code snippet below, place a tick in the corresponding box if the snippet is a HTML comment with no syntax errors.

| Code Snippet                            | Valid? |
|-----------------------------------------|--------|
| The markup language of the web HTML     |        |
| The markup language of the web - HTML   |        |
| - The markup language of the web - HTML |        |

#### Part 3: Your Own Web Page

Now that we know about the basics of HTML, it is time to write our own web page. Like Python programs, HTML documents are just plain text files except that they use a .html extension instead of a .py extension. While we can write HTML using any text editor, we will use Notepad++ so that our code will be displayed with syntax highlighting.

Open Notepad++, create a new file and save it in your user directory as example.html. Then enter the following HTML document:

```
<!doctype html>
<html>
<head>
<title>My Web Page</title>
</head>
<body>
<h1>Example</h1>
Hello, World!
</body>
</html>
```

Save the document again and double-click example.html in Windows Explorer to open it in a web browser. You should see something similar to the following:

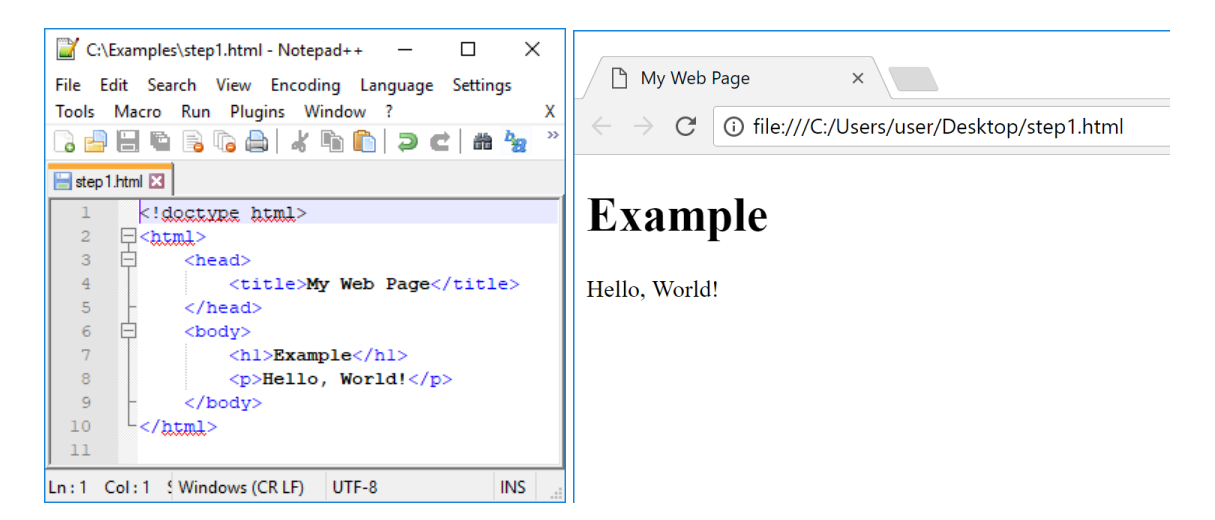

Congratulations! You have just created a web page.

Just like how Python has many functions, HTML has a vocabulary of tags such as <head>, <title>, <body>, <h1> and that you should become familiar with:

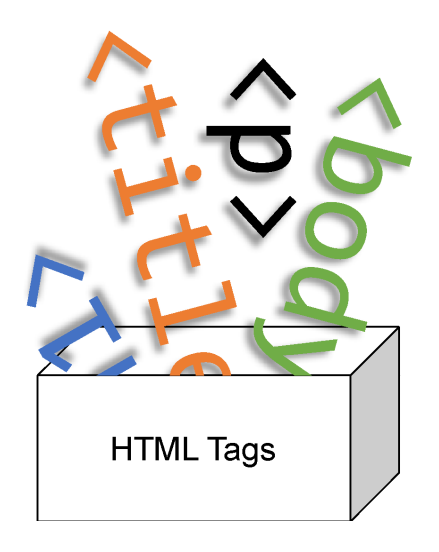

The remainder of this practical task will introduce these HTML tags by organising them into five groups: required tags, tags for describing sections, tags for describing text and media, tags for describing tables and tags for describing forms.

#### Part 4: Required Tags

All HTML documents have a number of required elements. First, every HTML document must start with a **doctype** that looks like this:

<!doctype html>

This declares that the remainder of the file is a HTML document. (Note that the doctype is technically not considered a tag. It tells the web browser the version of HTML used in the document. This is important as the web browser supports multiple versions of HTML.)

After the doctype, the remainder of the document must be enclosed between a <html> start tag and </html> end tag:

```
<!doctype html>
<html>
...document goes here...
</html>
```

This describes a single html element that serves at the **root element** of the document's structure. Inside the html element, there must be a head element for metadata (data that describes other data), followed immediately by a body element for the main content:

```
<!doctype html>
<html>
<head>
...metadata goes here...
</head>
<body>
...main content goes here...
</body>
</html>
```

Inside the head element, there must be a title element to set the title of the web page that appears in the browser window or tab:

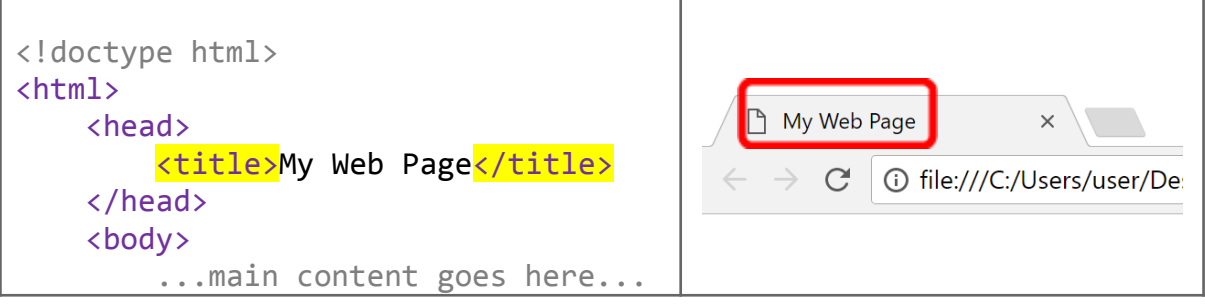

These required tags serve to ensure that all HTML documents are contained inside a single html element and that metadata is placed in a head element, separate from the main content in the body element. While <title> is the only metadata tag that is required inside <head>, for the next practical task we will learn about other examples of metadata that can also be included.

7 For each tag in the table below, circle "Normal" if it describes a normal element and circle "Void" if it describes a void element:

| Тад             | Description    | Element Type  |
|-----------------|----------------|---------------|
| <html></html>   | Root element   | Normal / Void |
| <head></head>   | Metadata       | Normal / Void |
| <title></title> | Document title | Normal / Void |
| <body></body>   | Main content   | Normal / Void |

#### Part 5: Structural Tags

Now, let us focus on the main content that goes into the <body> tag.

For ease of reading and navigation, long pieces of content are typically divided into logical parts such as headings and paragraphs.

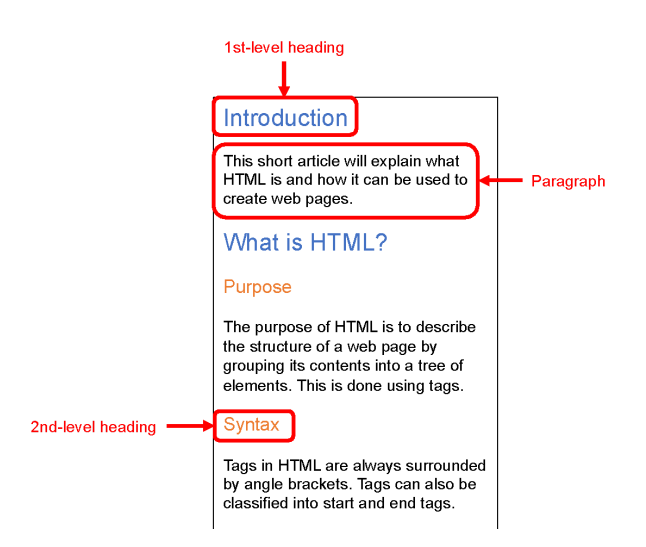

HTML provides us with 6 tags, namely <h1>, <h2>, <h3>, <h4>, <h5> and <h6>, to describe 1st-level headings, 2nd-level headings, 3rd-level headings and so on:

```
<body>

    <h1>Introduction</h1>
    <h1>What is HTML?</h1>
    <h2>Purpose</h2>
    <h2>Syntax</h2>
</body>
```

Content can also be organized into paragraphs using the tag:

```
<body>
<h1>Introduction</h1>
This short article will explain what HTML is...
It will start by going through the purpose and...
<h1>What is HTML?</h1>
<h2>Purpose</h2>
The purpose of HTML is to describe the...
<h2>Syntax</h2>
Tags in HTML are always surrounded by angle...
</body>
```

Use a text editor to type out the above HTML, add any required tags (e.g., give the document a title of "HTML") and save the result as headings-paras.html. Double-click the document in Windows Explorer to open it in a web browser and verify that the result is similar to the screenshot on the right:

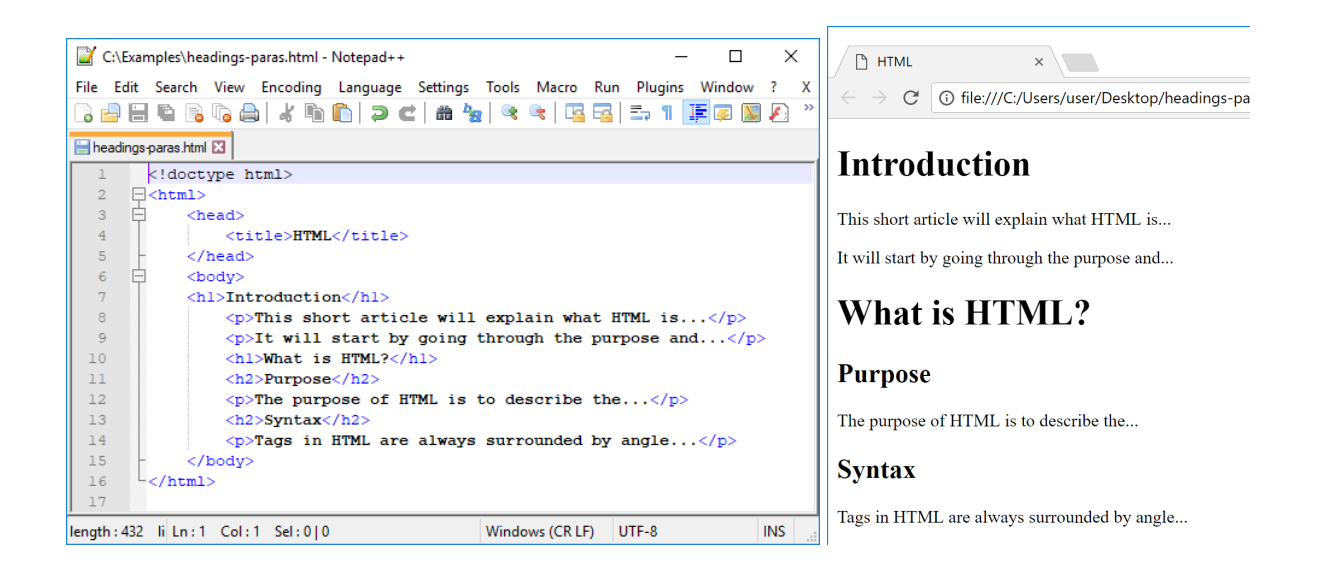

8 Use only the <html>, <head>, <title>, <body>, <h1>, <h2> and tags to create the following web page and save it as quiz.html:

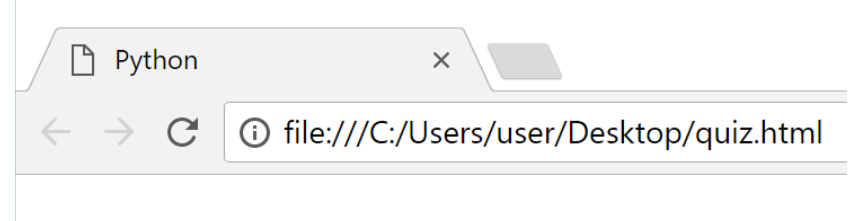

# **Python Quiz**

Python is an easy-to-use interpreted language.

How much do you know about Python?

# **Question** 1

Who created Python?

### **Question 2**

Is <> a valid operator in Python 3?

9 For each tag in the table below, circle "Normal" if it describes a normal element and circle "Void" if it describes a void element:

**CPDD** Computer Education Unit

Version: Nov 2018

| Тад                    | Description | Element Type  |
|------------------------|-------------|---------------|
| <h1> to <h6></h6></h1> | Heading     | Normal / Void |
|                        | Paragraph   | Normal / Void |

#### Part 6: Text and Media Tags

Previously, we mentioned that CSS should be used to control the appearance of web pages. However, for basic text formatting, by convention we can also use the <b> and <i> tags to format text as bold and italic respectively:

Text can be <b>bold</b>, <i>italic</i> or <b><i>both</i></b>.

Besides basic formatting, a web page may also contain images and links to other web pages. For example, the following HTML snippet describes a link to www.example.com using an <a> tag with a href attribute:

<a href="http://www.example.com">Example</a>

The <a> tag stands for "anchor" as it attaches some portion of the web page to a fixed URL, just like how a ship's anchor attaches the ship to a fixed location. The href attribute stands for "hypertext reference" and is set to which URL the <a> tag's content will be linked to.

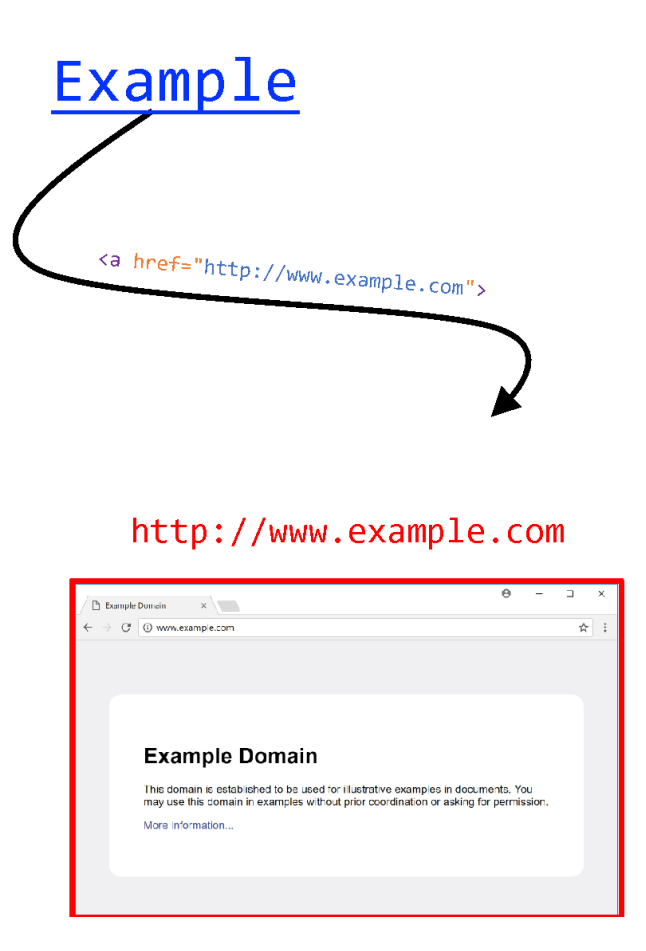

Note that when linking to an external site, the href attribute must use an **absolute URL**. This means that the attribute value must include the scheme component of the URL (i.e., http://www.example.com) and cannot be written as www.example.com. (This is because www.example.com is interpreted as linking to a file named www.example.com and not the external site.)

If a URL does not include the scheme component, it is considered to be a **relative URL**. This means that the web browser will treat the URL as a path name starting from the web page's initial directory. For instance, the following HTML snippet describes a link to the question1.html web page in the quiz sub-directory:

| ka hr | ef="qu | iz/question | <pre>1.html"&gt;View</pre> | Question | 1 |
|-------|--------|-------------|----------------------------|----------|---|
|-------|--------|-------------|----------------------------|----------|---|

Be aware that while Windows uses the backslash ( $\)$  to separate directory names in a path, URLs always use the forward slash (/). You should also be aware that .. is a special directory name that refers to the parent directory (i.e., the directory that is one level up from the current directory).

The following table shows what the resulting URL will be after following a relative URL from a given current URL of the page:

| Current URL          | <b>Relative URL</b> | Resulting URL                           |
|----------------------|---------------------|-----------------------------------------|
| http://www.sg/en     | example             | http://www.sg/example                   |
| http://www.sg/en/    | example             | <pre>http://www.sg/en/example</pre>     |
| http://www.sg/en/sg  | example/            | <pre>http://www.sg/en/example/</pre>    |
| http://www.sg/en/sg/ | example/            | <pre>http://www.sg/en/sg/example/</pre> |
| http://www.sg/en/sg  | /example            | http://www.sg/example                   |
| http://www.sg/en/sg/ | /example            | <pre>http://www.sg/en/example</pre>     |
| http://www.sg/en/sg/ | /example            | http://www.sg/example                   |

10 Create three HTML documents using the following directory structure and contents. Open home.html and verify that the two links to first.html and second.html work as expected.

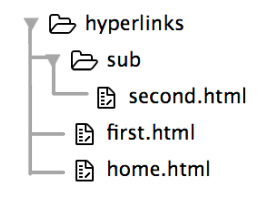

#### 

#### first.html

```
<!doctype html>
<html>
        <head><title>First Page</title></head>
        <body>
            You are on the first page.
        </body>
</html>
```

#### second.html

<!doctype html> <html>

```
<head><title>Second Page</title></head>
<body>
You are on the second page.
</body>
</html>
```

11 You are given the following directory structure:

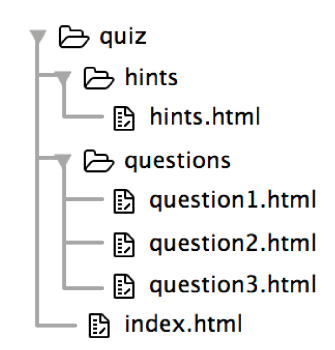

a. Which HTML snippet would correctly create a link from question1.html to index.html?

( )

b. Which HTML snippet would correctly create a link from question1.html to hints.html?

| Α | <a href="hints.html">Hints</a>        |
|---|---------------------------------------|
| B | <a href="\hints\hints.html">Hints</a> |
| С | <a href="/hints/hints.html">Hints</a> |
| D | <a href="http://hints.html">Hints</a> |
|   |                                       |

( )

12 Which of the following links to the MOE home page using the text "MOE"?

CPDD Computer Education Unit

Version: Nov 2018

- A <a href="MOE">www.moe.gov.sg</a>
- B <a href="MOE">http://www.moe.gov.sg</a>
- C <a href="www.moe.gov.sg">MOE</a>
- D <a href="http://www.moe.gov.sg">MOE</a>

()

Besides links, web pages can also include images using an <img> tag with the src and alt attributes:

```
<img src="images/example.png" alt="Example of an image">
```

The <img> tag is short for "image" and its src attribute (short for "source") must be set to the URL of an image file. For maximum compatibility, the image file should be in either GIF, JPEG or PNG format. Furthermore, to support users who cannot or do not wish to view the image, the compulsory alt attribute provides an "alternative" text description that can be used as a replacement for the image.

As with the href attribute of the <a> tag, the src attribute of an <img> tag can be set to either an absolute or relative URL depending on whether the image is stored on an external site.

13 Create a small image of a star in PNG format (using graphics software such as Paint) and save it as star.png. Create the following HTML document and save it as images.html in the same directory as star.png.

```
<!doctype html>
<html>
    <head><title>Images</title></head>
    <body>
        <h1>Images can appear...</h1>
        <h2>...on their own!</h2>
        <img src="star.png" alt="STAR">
        <h2>...in the middle of a paragraph!</h2>
        I <img src="star.png" alt="STAR"> HTML!
        <h2>...in a hyperlink!</h2>
        Click:
            <a href="http://www.example.com">
                <img src="star.png" alt="www.example.com">
            \langle a \rangle
```

```
</body>
</html>
```

Open images.html and verify that the page appears as follows.

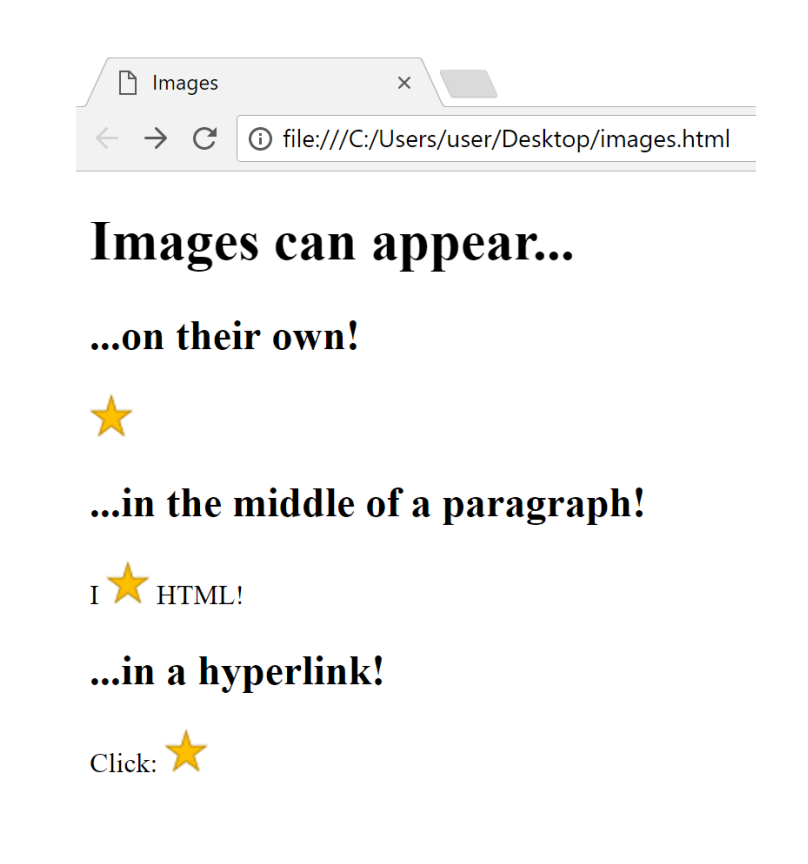

Also check that the last star works as a hyperlink to <u>www.example.com</u>.

You can also delete star.png and reopen images.html to see what happens when the required image is missing.

14 For each tag in the table below, circle "Normal" if it describes a normal element and circle "Void" if it describes a void element:

| Tag         | Description            | Element Type  |
|-------------|------------------------|---------------|
| <b></b>     | Bold (by convention)   | Normal / Void |
| <i>&gt;</i> | Italic (by convention) | Normal / Void |
| <a></a>     | Hyperlink              | Normal / Void |

| <img/> | Image | Normal / Void |
|--------|-------|---------------|
|        |       |               |

#### Part 7: Table Tags

So far, we have learn learnt how to describe headings, paragraphs, links and images in HTML. These elements follow the document's flow and are arranged top-to-bottom, left-to-right in the same order that they appear in the HTML code:

We can use the same top-to-bottom, left-to-right ordering to describe a table using the , , and tags:

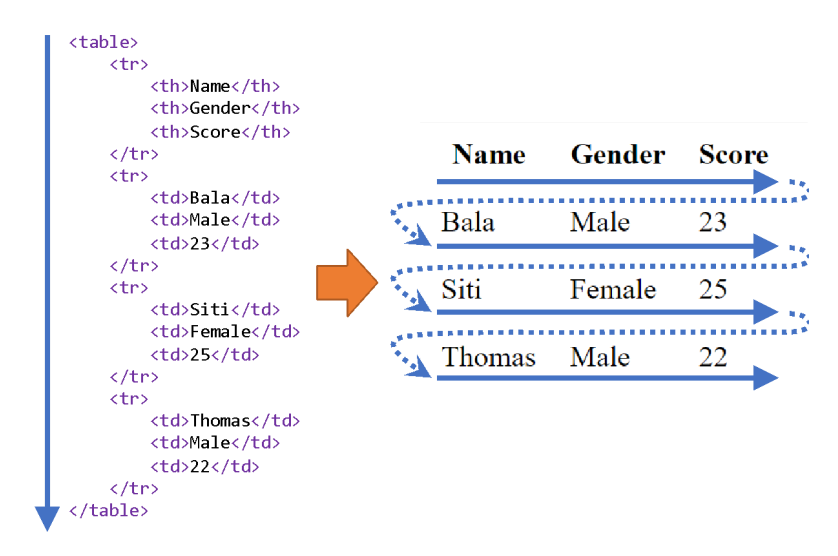

indicates the start of one table, while indicates the end of the table. Within those tags, each row (starting from the top) is represented by a (table row) tag. In turn, each row contains a sequence of (table header) or (table data) tags, with each tag describing a cell in that table row from left to right.

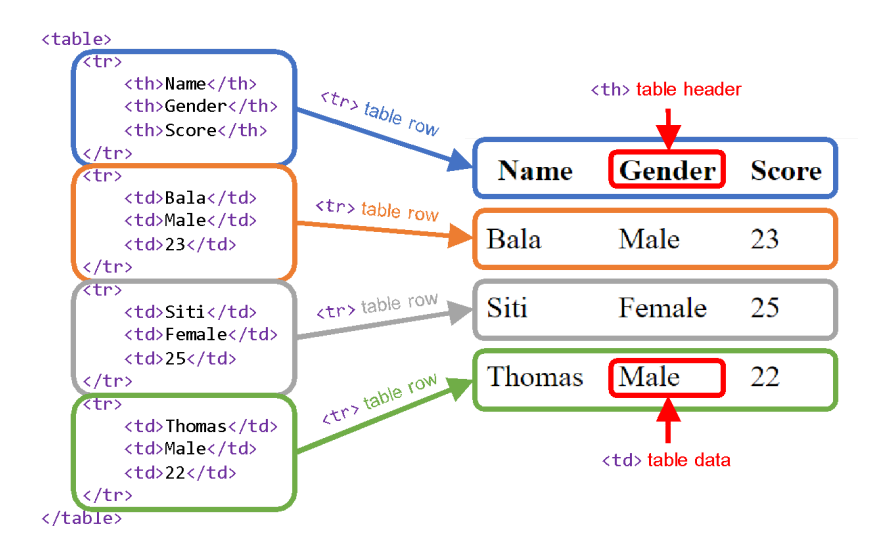

Note that while both and are used to describe individual table cells, should only be used for **header cells** that contain row or column titles.

15 Use the , , and tags to create the following table and save it in risk-assessment.html:

|             | Low Probability | High Probability |
|-------------|-----------------|------------------|
| Low Impact  | Low Risk        | Medium Risk      |
| High Impact | Medium Risk     | High Risk        |

16 For each tag in the table below, circle "Normal" if it describes a normal element and circle "Void" if it describes a void element:

| Tag | Description       | Element Type  |
|-----|-------------------|---------------|
|     | Table             | Normal / Void |
|     | Table row         | Normal / Void |
| >   | Table header cell | Normal / Void |
|     | Table cell        | Normal / Void |

Do not worry about the lack of table borders at the moment. You will learn about how to add them in the next practical task.

#### Part 8: Form Tags

An important advantage of web pages over conventional documents is that web pages can collect inputs from the reader using forms such as the following example:

#### **Feedback Form**

| Name:                |  |
|----------------------|--|
| Feedback:            |  |
| Enter feedback here. |  |
| Submit               |  |

Such forms are created in HTML using the <form>, <input> and <textarea> tags:

```
<form action="http://www.example.com">
    <h1>Feedback Form</h1>
    Name: <input name="username" type="text" value="">
    Feedback:
    <textarea name="feedback">Enter feedback here.</textarea>
    <input type="submit">
</form>
```

Each form is contained in a separate <form> tag with an action attribute set to the URL where the submitted data will be sent to. (In future practical tasks, you will learn how to write a Python program that runs on a web server to process this data.) Inside the <form> tag, you can use the <input> and <textarea> tags in addition to any of the section, text, media and table tags that you have already learnt. Each <input> and <textarea> tag represents an **input control** and may have a unique name attribute to help the server retrieve these inputs.

An <input> tag can represent either a single-line text box or submit button, depending on whether the type attribute is set to "text" or "submit". For a text box, the value attribute determines the text box's initial contents. For a submit button, the value attribute determines the button's label. Note that for either case, the <input> tag does not have an end tag.

An <input> tag can also set its type attribute to "file". This allows the user to upload files for submission with the form. We shall learn how to handle file uploads in a future practical task.

The <textarea> tag, on the other hand, represents a multi-line text box. Unlike the <input> tag that does not have an end tag, the <textarea> tag does require an end tag and the text inside will be used as the text box's initial content.

17 Use the <html>, <head>, <title>, <body>, <form>, <input>, <textarea>, <h1> and tags to create the following form and save it in search.html. (You may choose any URL for the action attribute of the form.)

# Search Form

| Search: | Submit |
|---------|--------|
|---------|--------|

18 Use the <html>, <head>, <title>, <body>, <form>, <input>, <textarea>, <h1>, and the table tags to create the following form and save it in game.html. (You may choose any URL for the action attribute of the form.)

# Tic-Tac-Toe

Enter O in one of the text boxes below.

| Х | Х | 0 |
|---|---|---|
| 0 |   |   |
|   |   | Х |
|   |   |   |

Submit move to server

19 For each tag in the table below, circle "Normal" if it describes a normal element and circle "Void" if it describes a void element:

| Tag                   | Description           | Element Type  |
|-----------------------|-----------------------|---------------|
| <form></form>         | User-submittable form | Normal / Void |
| <input/>              | Input control         | Normal / Void |
| <textarea></textarea> | Text input area       | Normal / Void |